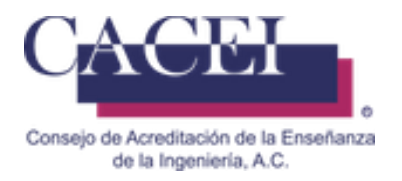

# MANUAL DE USUARIO

# REPORTE DE REVISIÓN PRELIMINAR DE AUTOEVALUACIÓN (RPA)

HTSIGA009-CACEI Versión: 2.1

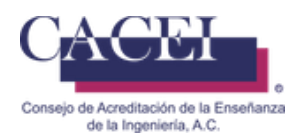

# Introducción

Este manual tiene como objetivo instruir al usuario acerca de las funcionalidades que ofrece el Sistema Integral para la Gestión de la Acreditación del CACEI por sus siglas SIGA y la manera en que puede interactuar con ella.

Para mayor identificación y comodidad se encuentra dividido en secciones donde se presenta cada funcionalidad con sus respectivas características y qué acciones será capaz de realizar el usuario en cada una de ellas.

En este manual encontrará información acerca de las características del Sistema Integral para la Gestión de la Acreditación del CACEI y el funcionamiento de sus controles.

#### General

- 1. Dirección web de la plataforma: <u>https://www.caceisystem.org.mx</u>
- 2. Instrucciones generales de operación:
  - El sistema opera para cualquier usuario con conexión vía web.
  - El tiempo máximo para el llenado del RPA es de 30 minutos.
  - Los campos identificados con un asterisco \* son obligatorios.
- 3. Requerimientos mínimos para poder navegar en la plataforma. Navegador web.
  - Mozilla Firefox, versión actualizada.
  - Google Chrome, versión actualizada.
  - Opera, versión actualizada.
  - Microsoft Edge, versión actualizada.

Plugins y/o programas requeridos

- Adobe Acrobat Reader (O equivalente).
- Winrar, Winzip o cualquier compresor de archivos.
- 4. Recomendaciones:
  - Disponer de una buena conexión a Internet.
  - Utilizar los nombres completos de las personas.
  - Capturar el nombre oficial completo para el campo \* Cargo.
  - No se usar abreviaturas, ni siglas.
  - No utilizar solamente **mayúsculas**, escribir también en minúsculas.
  - Verificar que el correo electrónico requerido esté correctamente escrito, dado que ahí se enviará información importante durante el proceso del RPA (debe de ir en minúsculas).

#### **IMPORTANTE.**

Verificar la información registrada, ya que estos datos serán utilizados durante todo el proceso del RPA.

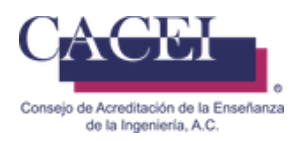

# Índice

| Introducción                                                       | 2  |
|--------------------------------------------------------------------|----|
| Pantalla de Bienvenida                                             | 4  |
| Registrar solicitud de Revisión Preliminar de Autoevaluación (RPA) | 5  |
| Inicio de sesión                                                   | 8  |
| Llenar RPA                                                         | 11 |
| Problemas comunes durante el registro de la RPA                    | 21 |

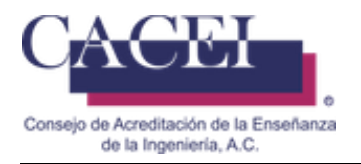

# Pantalla de Bienvenida

#### Objetivo.

El usuario ingrese y conozca la pantalla principal.

#### Instrucciones

Al ingresar a la liga de la plataforma web se le presentará una pantalla de bienvenida, en la cual se encontrará con una opción en la barra del menú y la opción de **iniciar sesión** en la parte superior derecha. Véase Figura 1.

En este momento se encontrará habilitada la pestaña **Solicitudes**.

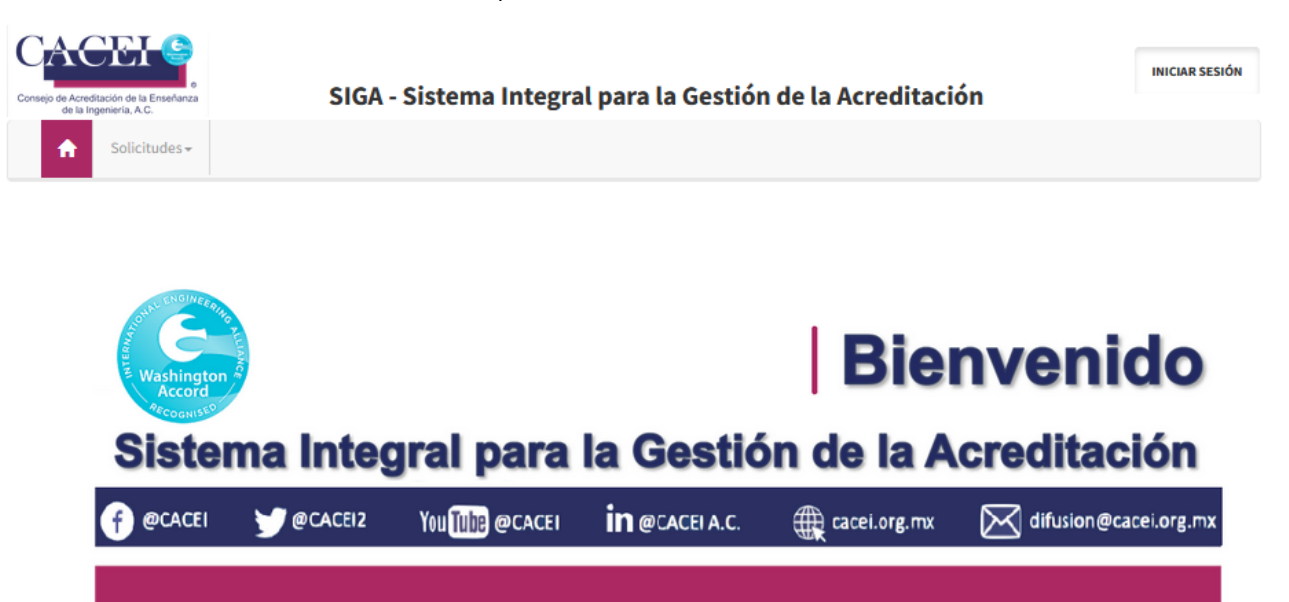

Figura 1. Pantalla principal

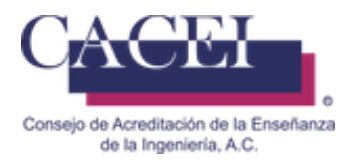

# Registrar solicitud de Reporte Preliminar de Autoevaluación

#### Objetivo

Registrar una solicitud de revisión del Reporte Preliminar de Autoevaluación (RPA en adelante) de un programa educativo.

#### Instrucciones

Para realizar el registro del RPA, el usuario puede, o no, haber iniciado sesión en el sistema. En el caso de que haya iniciado sesión, tiene que contar con los permisos necesarios. En el menú general hay que dar clic en la pestaña de **Solicitudes**, del submenú seleccionar **Reporte Preliminar de Autoevaluación** y a continuación clic en la opción **Registrar Solicitud de Reporte Preliminar de Autoevaluación**; una vez seleccionada la opción, el sistema redirige a la pantalla para registrar la RPA. El sistema muestra la siguiente pantalla como se puede apreciar en la figura 2.

| Registrar Solicitud de Report                  | e Preliminar de Autoevalua                                                                                                    | ación                                             |                                          |
|------------------------------------------------|----------------------------------------------------------------------------------------------------|---------------------------------------------------|------------------------------------------|
| IMPORTANTE: Debe de verificar el nombre ofic   | ial del Programa Educativo conforme al form                                                                                                  | nato 911 enviado a la SEP, si inicia el proc      | eso y el nombre es distinto al que desea |
| posteriormente acreditar CACEI no se hace res  | ponsable por la información mal capturada.<br>EDUCACIÓN Estadutica de E<br>POR CA                                                            | ducación Superior 911.9A                          |                                          |
|                                                | GATOS DE                                                                                                    | DENTIFICACIÓN                                     |                                          |
|                                                | Clave de la futilización 304/004408<br>Nombre de la Institución a la que pertenece<br>UNIVERSIGAD VERACINUZANA                               |                                                   |                                          |
|                                                | Cleve de la Escuela BOUGLOBERN<br>Nombre de la facultat, escuela, centro, división, departamento, etcitera<br>PACULITAD DE CIENCIAS GUINECAS |                                                   |                                          |
|                                                | Clave de la Camera 18071480007<br>Nombre del Programa<br>Lucencia/Tuña En InsienieRía dubeca                                                 |                                                   |                                          |
|                                                |                                                                                                    |                                                   |                                          |
| * Institución                                  |                                                                                                    |                                                   |                                          |
| -Seleccione Institucion-                       |                                                                                                    |                                                   | Ŧ                                        |
| Campus                                         |                                                                                                    |                                                   |                                          |
| -Seleccione Campus-                            |                                                                                                    |                                                   | ×                                        |
| Facultad                                       |                                                                                                    |                                                   |                                          |
| -Seleccione Facultad-                          |                                                                                                    |                                                   | ~                                        |
| * Programa Educativo                           |                                                                                                    |                                                   |                                          |
| -Seleccione Programa Educativo-                |                                                                                                    |                                                   | Ŧ                                        |
| Información del Responsable d                  | lel Programa Educativo                                                                                                    |                                                   |                                          |
| Títula                                         | * Manufacture (a)                                                                                                    | Director Annallista                               | Comunity Annullista                      |
| Seleccione Titulo                              | • Nombre(s)                                                                                                    | - Primer Apellido                                 | Segundo Apellido                         |
|                                                |                                                                                                    |                                                   |                                          |
| • Cargo                                        |                                                                                                    |                                                   |                                          |
| • T-1/f 1                                      |                                                                                                    | Feet.                                             |                                          |
| - Telefono I                                   | \$                                                                                                    | EXt.                                              | \$                                       |
| Importante: A esta cuenta de correo electrónic | o se enviarán usuario/contraseña y todas la:                                                                                                 | s notificaciones del sistema.                     |                                          |
|                                                |                                                                                                    |                                                   |                                          |
| Correo Electrónico 1                           |                                                                                                    |                                                   |                                          |
| <i>w</i>                                       |                                                                                                    |                                                   |                                          |
|                                                | Escriba el código de la in                                                                                                    | nagen:                                            |                                          |
|                                                | Er a página de ayuda del C                                                                                                    | APTCHA                                            |                                          |
|                                                |                                                                                                    |                                                   |                                          |
|                                                | Importante: Los botones a u<br>sirven para regenerar y/o es                                                                                  | un costado del CAPTCHA<br>scuchar el código de la |                                          |
|                                                | imagen.                                                                                                    | -                                                 |                                          |
|                                                | ENVIAR S                                                                                                    | OLICITUD                                          |                                          |

#### Figura 2. Captura de solicitud del RPA

File Ref: HTSIGA009-CACEI.docx Registrar solicitud de R CACEI Manual de Usuario – Registrar

Registrar solicitud de Reporte Preliminar de Autoevaluación 5/22

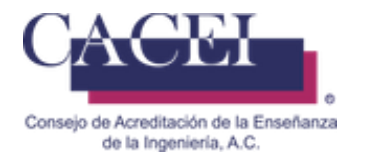

Se procede a llenar el formulario de la solicitud del RPA tomando en cuenta las siguientes consideraciones:

- Los campos que cuentan con un asterisco en color rojo son obligatorios (\*).
- El nombre del Programa Educativo debe de ser igual al que se tiene en su formato del 911.
- El correo electrónico debe de ir en minúsculas.
- El nombre del responsable/encargado del proceso debe de ir "capitalizado".

Institución: Nombre de la Institución de Educación Superior.

**Facultad:** Nombre de la Facultad, Unidad Académica o Departamento, en donde se imparte el programa educativo, generalmente viene en el formato del 911 y tiene una clave de centro de trabajo (CCT).

Programa Educativo: Nombre del programa educativo oficial conforme al formato del 911.

**Información del responsable del Programa Educativo:** Datos de la persona que será el encargado del proceso del RPA, será la única que tendrá acceso a la plataforma para realizar el seguimiento del RPA, al correo de la persona definida en esta sección le llegarán las notificaciones o correos electrónicos emitidos mediante la plataforma, el correo electrónico debe de ir en minúsculas.

Posterior a llenar los campos, el siguiente paso es escribir el código captcha que aparece en la parte de abajo del formulario, en el campo de texto ya que es requerido, como se puede apreciar en la figura 3.

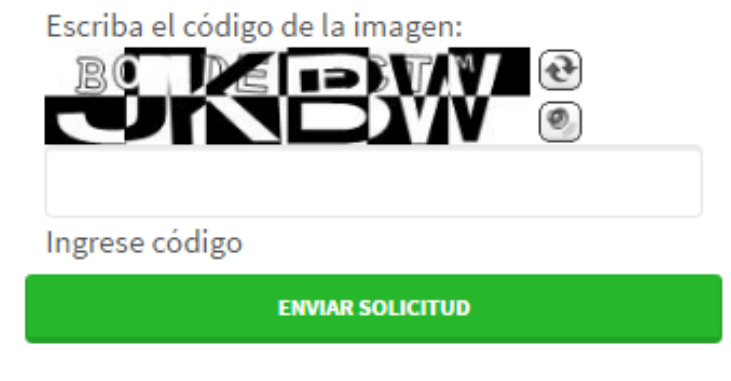

Figura 3. Código captcha obligatorio.

Una vez capturado el captcha, se procede a presionar el botón de "Enviar Solicitud" que se encuentra en la parte inferior, debajo del captcha el cual desplegará un mensaje de confirmación, se le da clic en el botón de <<Confirmar>> y mostrará un mensaje al usuario indicándole que el registro de la solicitud se ha realizado con éxito.

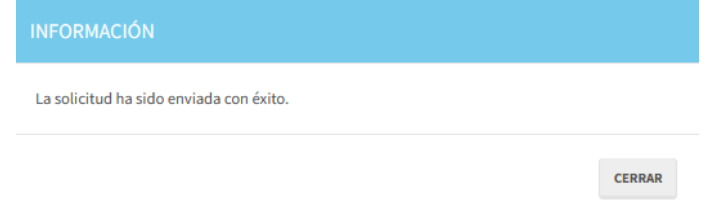

Figura 3.1 Confirmación de RPA grabada y enviada con éxito.

En caso de no capturar correctamente el texto, se generará un nuevo captcha para volver a intentar el envío de solicitud.

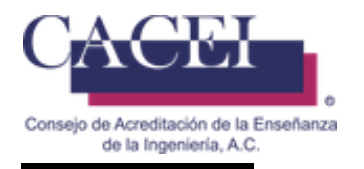

#### Correo de Confirmación:

Posterior a recibir la confirmación de que la solicitud se ha realizado con éxito, llegará un correo con la siguiente estructura, no deberá de responderlo dado que la dirección no está habilitada para recibir correos.

CACEI - [A1] Confirmación de Registro de Solicitud de RPA (Número de folio RPA asignado)

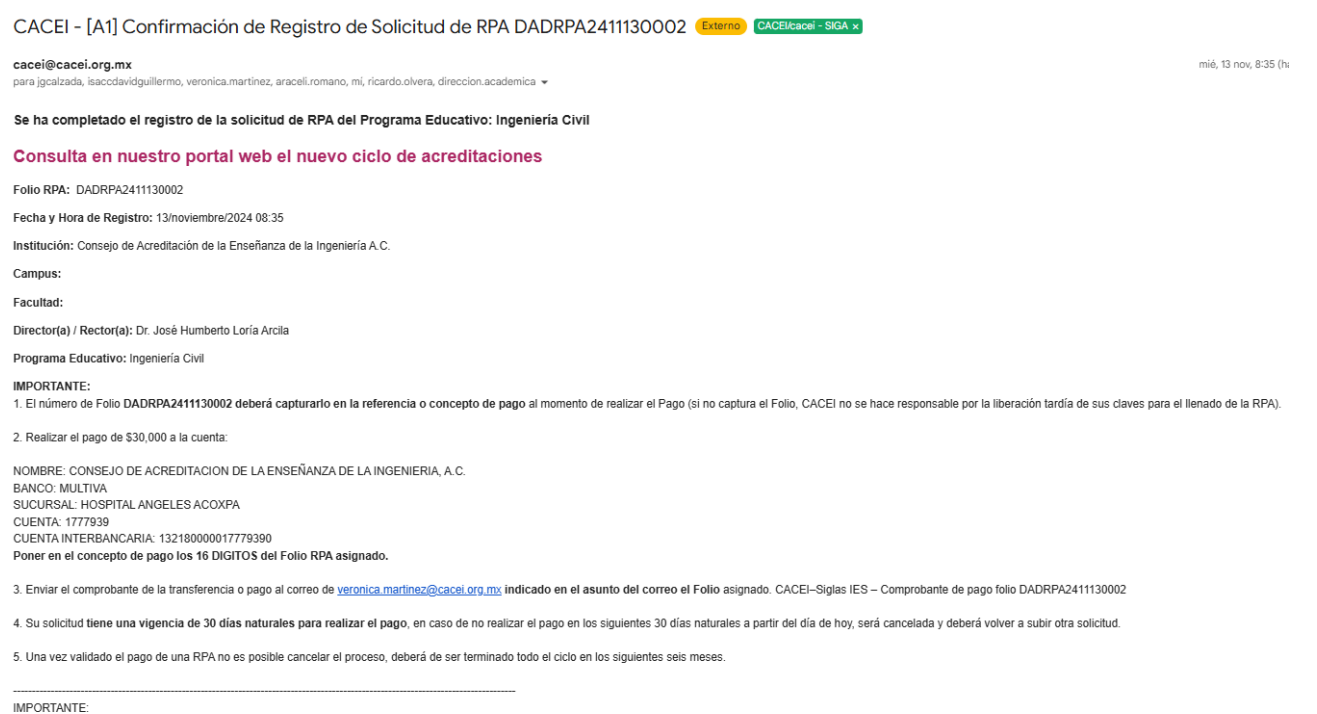

Este correo es informativo, favor no responder a esta dirección de correo, ya que no se encuentra habilitada para recibir mensajes.

#### Figura 4. Estructura de correo de confirmación.

#### **IMPORTANTE.**

- **1.** Seguir las instrucciones que aparecen en el correo de confirmación.
- 2. Puede solicitar información a los correos del Director Académico o Jefe de Acreditación del CACEI sobre cualquier duda relacionada al proceso.
- 3. Cualquier duda relacionada al pago puede solicitar información al correo de la Jefa del Departamento de Contabilidad.
- 4. En nuestro portal web, en el menú de **Nosotros**, submenú de **Directorio**, podrá encontrar los nombres y correos electrónicos del personal del CACEI que se menciona en los puntos 2 y 3.

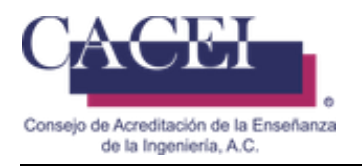

# Inicio de sesión

#### Objetivo.

El usuario se autentifique dentro de la plataforma SIGA.

#### Instrucciones

Al darle clic al botón de iniciar sesión, se le presentará la pantalla para el inicio de sesión. Véase la figura 5 y figura 6.

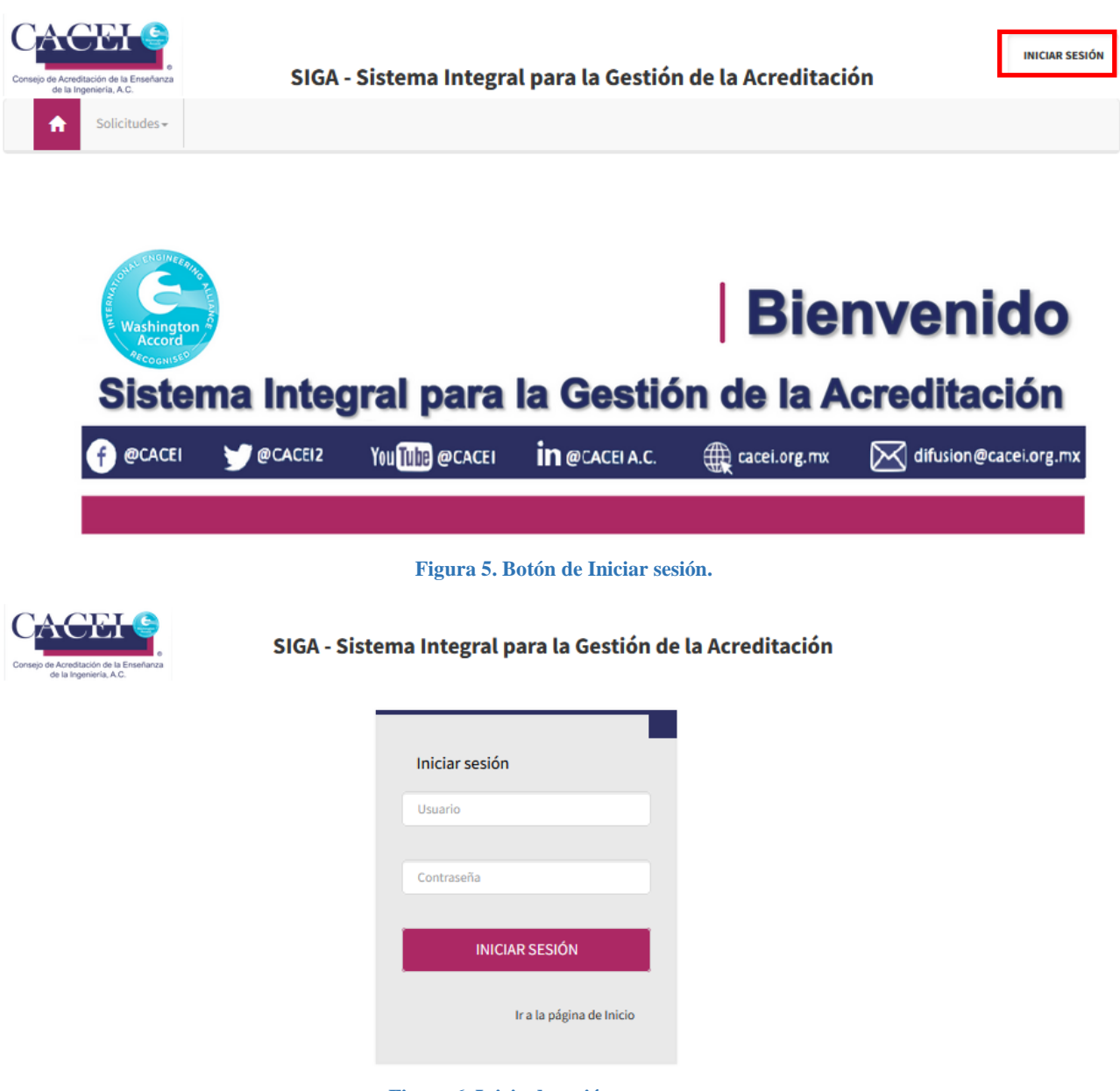

Figura 6. Inicio de sesión.

Para autenticarse en el sistema, el nombre de usuario y la contraseña son los datos requeridos.

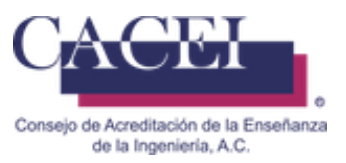

Después de ingresar el nombre de usuario y contraseña, presionar el botón "INICIAR SESIÓN", el sistema redirigirá a la pantalla con la opciones habilitadas de acuerdo a los permisos que tiene cada usuario; todo esto funciona correctamente siempre y cuando el usuario y la contraseña sean válidos.

Si se intenta iniciar sesión sin ingresar los datos requeridos, se despliega un mensaje de error debajo del o los campos requeridos, así como lo muestra la figura 7.

| Iniciar sesión                             |
|--------------------------------------------|
| Usuario                                    |
| El campo Correo electrónico es obligatorio |
| Contraseña                                 |
| El campo Contraseña es obligatorio.        |
| INICIAR SESIÓN                             |
| Ir a la página de Inicio                   |

Figura 7. Datos requeridos en inicio de sesión.

Si el usuario y/o contraseña no son correctos para ingresar a la aplicación, entonces se despliega un mensaje indicando al usuario que el inicio de sesión no es válido como en la figura 8.

| Iniciar sesión<br>• Intento de inicio de sesión<br>no válido. |
|---------------------------------------------------------------|
| usuario@usuario.com                                           |
| Contraseña                                                    |
| INICIAR SESIÓN                                                |
| Ir a la página de Inicio                                      |

Figura 8. Inicio de sesión no válido.

Al ingresar a la plataforma si su usuario tiene más de un perfil, le aparecera una ventana para seleccionar el perfil con el cual se desea conectar, para este caso, debera de seleccionar el perfil de **[PROGRAMA\_EDUCATIVO\_RESPONSABLE]**, como se muestra en la Figura 8.1.

| Seleccionar perfil                          |          | ×       |
|---------------------------------------------|----------|---------|
| ¿Con que perfil desea ingresar?             |          |         |
| -Seleccione Perfil-                         |          | -       |
| -Seleccione Perfil-                         |          |         |
| PROGRAMA_EDUCATIVO_RESPONSABLE<br>EVALUADOR |          |         |
|                                             | CANCELAR | ALEPTAK |

Figura 8.1. Selección de perfil para acceso.

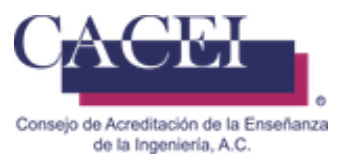

Posteriomente darle click al botón de <<ACEPTAR>>, en base al perfil seleccionado serán los privilegios desplegados en la plataforma, como se muestra en la Figura 9.

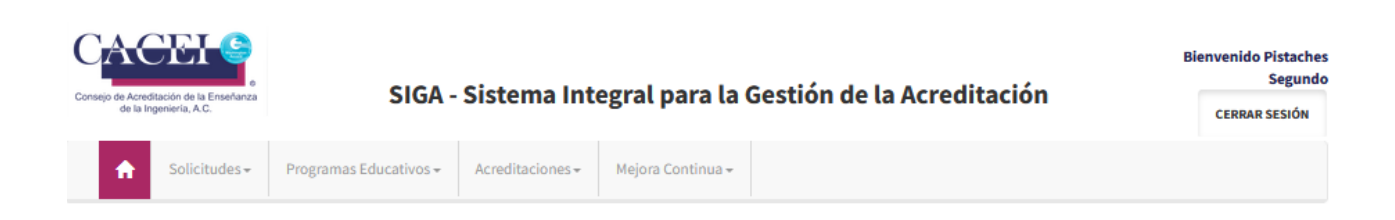

# **Bienvenido** al Sistema Integral para la Gestión de la Acreditación

Figura 9. Menús de la plataforma conforme a los privilegios asignados.

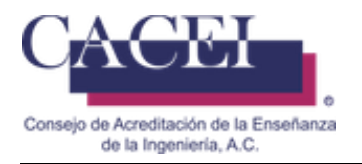

### Llenar RPA

#### Objetivo

Subir las argumentaciones y evidencias necesarias para el RPA de un programa educativo.

#### Instrucciones

Para realizar el llenado de una RPA, el usuario debe haber iniciado sesión en el sistema. En el caso de que haya iniciado sesión, tiene que contar con los permisos necesarios. En el menú general hay que dar clic en la pestaña de **Acreditaciones**, del submenú seleccionar **Reporte Preliminar de Autoevaluación** y a continuación clic en la opción **Llenar Reporte Preliminar de Autoevaluación**; una vez seleccionada la opción, el sistema redirige a la pantalla para consultar la RPA. El sistema muestra la siguiente pantalla como se puede apreciar en la figura 10.

| Consultar Reporte Preliminar de Au | oevaluación |
|------------------------------------|-------------|
| Filtros                            | >           |
| Folio RPA                          |             |
|                                    | BUSCAR      |

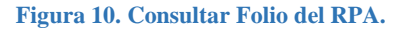

En la pantalla que se le despliega deberá de capturar el folio asignado a su RPA (revisar correos A1 o A2), procederá a capturar el folio de 16 caracteres y posteriormente dar clic en el botón de <<BUSCAR>>.

Si el folio capturado no existe o es incorrecto, la plataforma le mandará el mensaje de la figura 11, por lo cual deberá de verificar los 16 caracteres del folio enviado.

| INFORMACIÓN                                                |        |
|------------------------------------------------------------|--------|
| No existe la solicitud, favor de verificar la información. |        |
|                                                            | CERRAR |
| Figura 11. Folio canturado no existe.                      |        |

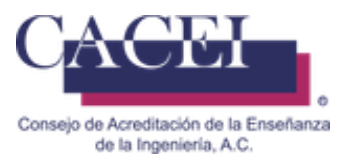

#### Si el folio es correcto le aparecerá la imagen de la figura 12.

| Datos Reporte Preliminar de Autoevaluación |                         |
|--------------------------------------------|-------------------------|
| Folio RPA                                  | Institución             |
| DADRPA2411280029                           | Ateneo de Tlalnepantla  |
| Campus                                     | Facultad                |
|                                            |                         |
| Programa Educativo                         |                         |
| Licenciatura en Informática Administrativa |                         |
| GUÍA PARA EL LLENADO DEL RPA               |                         |
| Fecha Inicio Enviar Evidencia              | Fecha Límite Enviar RPA |
| 28/11/2024                                 | 26/02/2025              |
| CANCELAR                                   | LLENAR RPA              |

#### Figura 12. Pantalla con datos generales del RPA.

En esta pantalla podrá ver:

- a) Datos generales de la solicitud (folio del RPA, nombre de la IES, facultad y programa educativo)
- b) Fecha de inicio, es referente a la fecha en qué se liberó el RPA e inicio la etapa de llenado y la fecha límite es indicativo de la fecha para terminar de llenar y finalizar el RPA. (NO HAY PRORROGA).
- c) Botón de <<Guía para el llenado del RPA>>, le permite descargar la guía para elaborar el llenado del RPA.
- d) Botón de << LLENAR RPA >>, le permitirá iniciar con el llenado del RPA.

Posterior a descargar y revisar la guía para elaborar el llenado del RPA, dar clic en el botón de <<LLENAR RPA>>, le aparecerá la imagen de la figura 13.

#### IMPORTANTE.

- Una vez que el RPA ha sido Finalizado, no es posible volverlo a abrir.
- No hay prorroga para el llenado del RPA
- El tamaño máximo de cada evidencia es del 60MB, no es posible ampliar dicho tamaño.
- No agregar enlaces de repositorios como One drive / Google drive / Azure / enlaces ftp a servidores de la IES u otros, ya que no serán considerados en la revisión, toda la evidencia debe de estar cargada en el SIGA.
- Documentos anexados como evidencia:
  - En la argumentación es necesario que se identifique claramente los documentos de manera referenciada.
  - Los documentos de evidencia **deben** de estar identificados con el mismo nombre usado en la argumentación.
  - Los nombres de los documentos anexados en las evidencias deberán de tener máximo un total de 70 caracteres en el nombre del archivo (NO usar nombres largos).
  - o No incluir documentos que no estén identificados y referenciados en la argumentación
- Las evidencias serán guardadas en el servidor del CACEI 20 días naturales posterior a recibir el resultado del RPA.

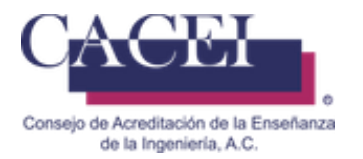

#### Llenar Reporte Preliminar de Autoevaluación

Información de la Solicitud de Reporte Preliminar de Autoevaluación

#### Revisión

IMPORTANTE:

- No poner ligas a nubes externas, todo debe de estar en el SIGA, la información cargada en un sitio ajeno al SIGA no será considerada en el Reporte preliminar de autoevaluación.

Posterior a recibir su Reporte Preliminar de la autoevaluación, la información estará disponible por dos meses, posteriormente será eliminada.
 En cada archivo comprimido debe de agregar la argumentación correspondiente en formato .pdf

En cada archivo comprimido debe de agregar la argumentación correspondiente en formato .pdf
 Es necesario dar click al botón de Guardar para que las evidencias y los comentarios queden grabadas en el servidor.

Criterio Evidencia 2.1 Organización curricular. SELECCIONAR 2.2 Problemas de ingeniería complejos. SELECCIONAR 2.3 Experiencia en diseño. SELECCIONAR 3.1 Definición y difusión de los objetivos educacionales del SELECCIONAR programa educativo 3.2 Valoración de los objetivos educacionales del programa SELECCIONAR educativo. 4.1 Definición y difusión de los atributos de egreso. SELECCIONAR 4.2 Valoración de los atributos de egreso. SELECCIONAR 4.3 Logro de los atributos de egreso. SELECCIONAR 5.1 Perfil del personal académico SELECCIONAR 5.2 Suficiencia del personal académico. SELECCIONAR 7.1 Definición y justificación de los grupos de interés del programa SELECCIONAR educativo. 7.2 Proceso de mejora SELECCIONAR Comentarios adicionales: REGRESAR A CONSULTA FINALIZAR

Figura 13. Pantalla para iniciar el llenado del RPA.

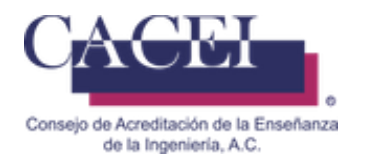

- 1. Se desplegarán los criterios que son necesarios para elaborar y finalizar el RPA
- 2. Mediante el botón de <<SELECCIONAR>> podrá subir el archivo comprimido, figura 14.

| O Abrir                                           |            |                                                                 |                        |                                |                   | ×        |
|---------------------------------------------------|------------|-----------------------------------------------------------------|------------------------|--------------------------------|-------------------|----------|
| $\leftarrow \  \   \rightarrow \  \             $ | ↑ <u>↓</u> | > Descargas >                                                   | ~                      | C Buscar en l                  | Descargas         | م        |
| Organizar 🔻                                       | Nueva ca   | rpeta                                                           |                        |                                | ≣ • [             | ] ()     |
| 🗸 👝 José Gabri                                    | el - Pe    | Nombre                                                          | Fecha de modificación  | Тіро                           | Tamaño            |          |
| > 🚞 Datos ad                                      | junto:     | imes al principio de este mes                                   |                        |                                |                   |          |
| > 📑 Docume                                        | ntos       | w Downloads.rar                                                 | 12/11/2024 11:19 a.m.  | Archivo WinRAR                 | 46,327 KB         |          |
| > 📒 Escritorio                                    |            | imes al principio de este año                                   |                        |                                |                   |          |
| > Internet                                        |            | 🚾 chamilo_1_9_css.rar                                           | 27/09/2024 05:57 p. m. | Archivo WinRAR                 | 280 KB            |          |
| > 🔼 imagene                                       | s          | Manuel_Montero_Respaldo_20230718.rar                            | 02/09/2024 08:42 a.m.  | Archivo WinRAR                 | 247,882 KB        |          |
| > 🚞 prueba                                        |            | 🧧 drive-download-20240731T175519Z-001.zip                       | 01/08/2024 03:06 p. m. | Archivo WinRAR Z               | 38,434 KB         |          |
|                                                   |            | 🚾 AEvidencias del Sistema de Gestión de Calidad, relativo al in | 17/01/2024 01:07 p.m.  | Archivo WinRAR                 | 11,318 KB         |          |
| 🛄 Escritorio                                      | *          | CIN USB                                                         | 06/06/2024 04:20 p. m. | Carpeta de archivos            |                   |          |
| 🚽 Descargas                                       | *          | axport-20240603T144018Z-1                                       | 03/06/2024 11:48 a.m.  | Carpeta de archivos            |                   |          |
| Document                                          | tos 🖈      | 🚞 Install                                                       | 08/03/2024 03:45 p. m. | Carpeta de archivos            |                   |          |
|                                                   |            | 2023                                                            | 20/02/2024 08:36 a.m.  | Carpeta de archivos            |                   |          |
|                                                   | Nomb       | re:                                                             |                        | <ul> <li>Archivos p</li> </ul> | personalizados (* | .zip;* ~ |
|                                                   |            |                                                                 |                        | Abrir                          | Can               | celar    |

Figura 14. Selección de archivo comprimido.

3. Aparecerá una barra de carga, esta pueda tardar o no, dependiendo de la velocidad de su internet en ese momento, figura 15.

| 4.3 Logro de los atributos de SELECCIONAR | 4.2 Valoración de los atributos de egreso. | SELECCIONAR | Ľ |
|-------------------------------------------|--------------------------------------------|-------------|---|
|                                           | 4.3 Logro de los atributos de              | SELECCIONAR | ÷ |
| 5.1 Perfil del personal académico         | 5.1 Perfil del personal académico          | SELECCIONAR | ÷ |

Figura 15. Carga de archivo comprimido.

4. Posterior a que ha finalizado la carga del archivo, recibirá un mensaje informativo, figura 16.

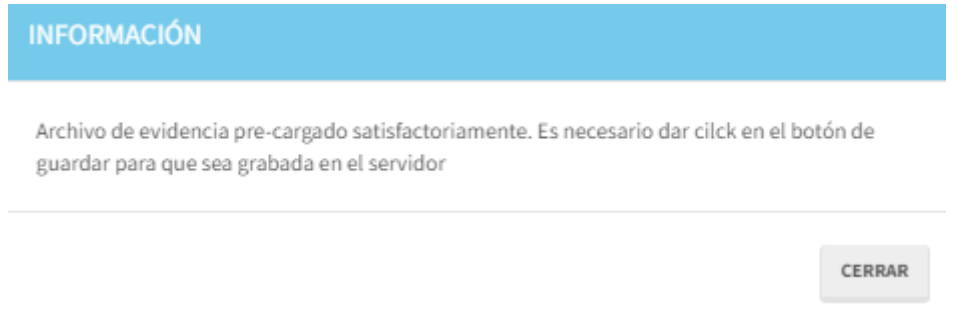

Figura 16. Mensaje informativo de pre - carga de archivo comprimido.

En este momento la plataforma parecerá estar "bloqueada" en la carga, debe de esperar unos segundos para que se termine de subir el archivo y se vuelva a habilitar la carga de evidencias.

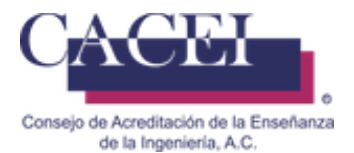

Es IMPORTANTE, que posterior a subir cada documento de evidencia, presione el botón de << GUARDAR GUARDAR INFORMACIÓN

#### INFORMACIÓN>>.

para que la información del RPA quede almacenada en el servidor, al realizar esta acción recibirá la notificación de la figura 17.

| INFORMACION                                                            |        |
|------------------------------------------------------------------------|--------|
| El Reporte Preliminar de la Autoevaluación ha sido guardado con éxito. |        |
|                                                                        | CERRAR |

#### Figura 17. Mensaje informativo del RPA guardado con éxito.

- Realizar los pasos del 2, 3 y 4, para llenar los demás criterios. 5.
- Una vez que ha subido todos los documentos comprimidos de cada criterio, para validar si la información que 6.

subio es la correcta, podrá hacer uso del botón de descargar evidencia, , le permitira descargar la evidencia y validar que sea la correcta, en caso de que quisiera cambiar el documento, debe repetir los pasos 2, 3, y 4, en ese criterio en particular, figura 18.

| 2.1 Organización curricular.                                                       | DADRPA2411270020_2.1.rar | SELECCIONAR | + |
|------------------------------------------------------------------------------------|--------------------------|-------------|---|
| 2.2 Problemas de ingeniería complejos.                                             | DADRPA2411270020_2.2.rar | SELECCIONAR | + |
| 2.3 Experiencia en diseño.                                                         | DADRPA2411270020_2.3.rar | SELECCIONAR | + |
| 3.1 Definición y difusión de los objetivos educacionales del<br>programa educativo | DADRPA2411270020_3.1.rar | SELECCIONAR | ٠ |

#### Figura 18. Botón de descarga de archivos.

7. Comentarios Adicionales: esta sección es solo para capturar algún comentario breve, claro y concreto adicional que desee informar, NO es parte de la documentación ya que está debe de ir en cada uno de los criterios y es la que será objeto de la revisión, solamente son comentarios adionales informativos, figura 19.

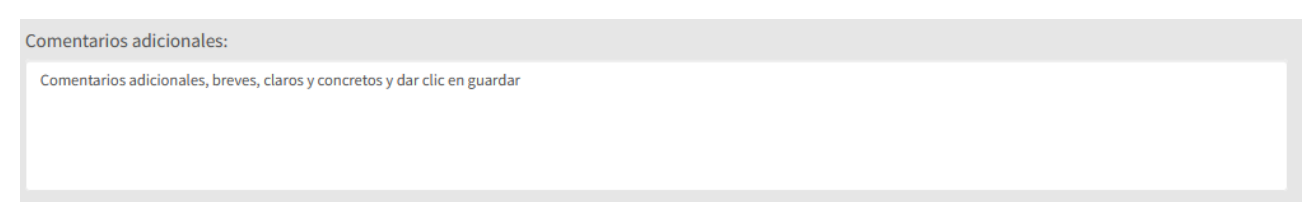

#### Figura 19. Comentarios adicionales claros, breves y concretos.

De igual manera deberá de dar click en el botón de <<GUARDAR INFORMACIÓN>>, para que sean grabados o actualizados los comentarios.

8. Cuando se han cargado todas los archivos de los criterios, se puede proceder a finalizar el RPA, figura 20, para

FINALIZAR realizar tal acción deberá de presionar el botón de es importamte que la información la haya validado previamente, ya que no es posible abrir un RPA una vez que ha sido finalizada.

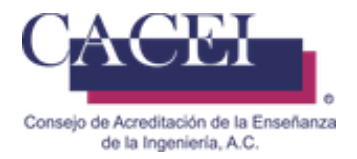

| Criterio                                                                        | Evidencia                |             |           |
|---------------------------------------------------------------------------------|--------------------------|-------------|-----------|
| 2.1 Organización curricular.                                                    | DADRPA2411270020_2.1.rar | SELECCIONAR | +         |
| 2.2 Problemas de ingeniería complejos.                                          | DADRPA2411270020_2.2.rar | SELECCIONAR | ٠         |
| 2.3 Experiencia en diseño.                                                      | DADRPA2411270020_2.3.rar | SELECCIONAR | +         |
| 3.1 Definición y difusión de los objetivos educacionales del programa educativo | DADRPA2411270020_3.1.rar | SELECCIONAR |           |
| 3.2 Valoración de los objetivos educacionales del programa educativo.           | DADRPA2411270020_3.2.rar | SELECCIONAR | +         |
| 4.1 Definición y difusión de los atributos de egreso.                           | DADRPA2411270020_4.1.rar | SELECCIONAR | •         |
| 4.2 Valoración de los atributos de egreso.                                      | DADRPA2411270020_4.2.rar | SELECCIONAR | +         |
| 4.3 Logro de los atributos de egreso.                                           | DADRPA2411270020_4.3.rar | SELECCIONAR | ٠         |
| 5.1 Perfil del personal académico                                               | DADRPA2411270020_5.1.rar | SELECCIONAR | +         |
| 5.2 Suficiencia del personal académico.                                         | DADRPA2411270020_5.2.rar | SELECCIONAR | ٠         |
| 7.1 Definición y justificación de los grupos de interés del programa educativo. | DADRPA2411270020_7.1.rar | SELECCIONAR | +         |
| 7.2 Proceso de mejora                                                           | DADRPA2411270020_7.2.rar | SELECCIONAR | +         |
| Comentarios adicionales:                                                        |                          |             |           |
| Comentarios adicionales breves, claros y concretos.                             |                          |             |           |
| REGRESAR A CONSULTA                                                             | GUARDAR INFORMACIÓN      |             | FINALIZAR |

#### Figura 20. RPA lleno y listo para finalizar.

9. Al presionar el botón de <<FINALIZAR>>, la plataforma desplegara un mensaje de confirmación, figura 21.

| CONFIRMACIÓN                                                                 |                    |                  |
|------------------------------------------------------------------------------|--------------------|------------------|
| Se FINALIZARÁ el llenado de la RPA, una vez Finalizada NO se p<br>continuar? | podrán subir más / | Archivos, ¿desea |
|                                                                              | CERRAR             | CONFIRMAR        |

#### Figura 21. Mensaje informativo previo para finalizar el RPA

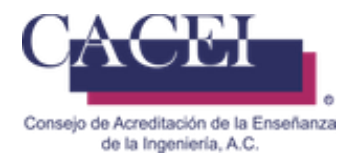

Puede en este momento Cancelar <<Cerrar>> la acción y volver a revisar los archivos o bien puede proceder a <<CONFIRMAR>> y con ello Finalizar el RPA, si decide continuar con la finalización y presiona el botón de <<CONFIRMAR>>, la plataforma le desplegará el siguiente mensaje informativo, figura 22

| INFORMACIÓN                                                      |        |
|------------------------------------------------------------------|--------|
| Se ha Finalizado la RPA de la IES, Será redireccionado al inicio |        |
|                                                                  | CERRAR |

#### Figura 22. Mensaje informativo de RPA Finalizado

Posterior a eso la plataforma, regresará a la pantalla de Consulta del RPA, donde podrá consultar nuevamente su RPA, si así lo desea.

#### Correo de Confirmación:

Posterior a finalizar el RPA, llegará un correo con la siguiente estructura, no deberá de responderlo dado que la dirección no está habilitada para recibir correos, figura 23.

CACEI - [C] Se ha enviado información del RPA (Número de folio RPA asignado) para revisión

CACEI - [C] Se ha enviado información del RPA DADRPA2411280004 para revisión. (Externo) Recibidos × CACEL/cacei - SIGA ×

cacei@cacei.org.mx para ricardo.olvera, froylan.perez, direccion.academica, mi, isaccdavidguillermo 👻

Folio RPA: DADRPA2411280004

Institución: Consejo de Acreditación de la Enseñanza de la Ingeniería A.C.

Campus:

Facultad:

Nombre del Programa Educativo: Ingeniería Civil

IMPORTANTE:

Este correo es informativo, favor no responder a esta dirección de correo, ya que no se encuentra habilitada para recibir mensajes.

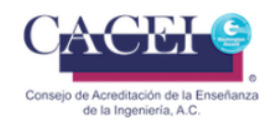

Figura 23. Correo de confirmación de RPA Finalizado

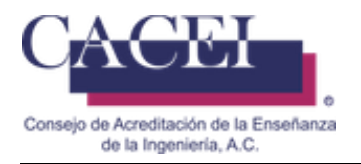

# **Consultar RPA**

#### Objetivo

Consultar un RPA posterior a que ha sido finalizado.

#### Instrucciones

Para realizar la consulta del RPA, el usuario debe haber iniciado sesión en el sistema. En el caso de que haya iniciado sesión, tiene que contar con los permisos necesarios. En el menú general hay que dar clic en la pestaña de **Acreditaciones**, del submenú seleccionar **Reporte Preliminar de Autoevaluación** y a continuación clic en la opción **Llenar Reporte Preliminar de Autoevaluación**; una vez seleccionada la opción, el sistema redirige a la pantalla para consultar la RPA. El sistema muestra la siguiente pantalla como se puede apreciar en la figura 24.

| Consultar Reporte Preliminar de A | toevaluación |
|-----------------------------------|--------------|
| Filtros                           | >            |
| Folio RPA                         |              |
|                                   | BUSCAR       |

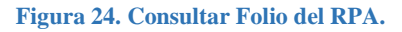

En la pantalla que se le despliega deberá de capturar el folio asignado a su RPA (revisar correos A1, A2 o C), procederá a capturar el folio de 16 caracteres y posteriormente dar clic en el botón de <<BUSCAR>>.

Si el folio capturado no existe o es incorrecto, la plataforma le mandará el mensaje de la figura 25, por lo cual deberá de verificar los 16 caracteres del folio enviado.

| INFORMACIÓN                                                |        |
|------------------------------------------------------------|--------|
| No existe la solicitud, favor de verificar la información. |        |
|                                                            | CERRAR |
| Figura 25. Folio canturado no existe.                      |        |

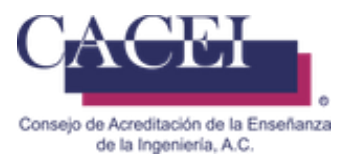

#### Si el folio es correcto le aparecerá la imagen de la figura 26.

| Datos Reporte Preliminar de Autoevaluación |                         |
|--------------------------------------------|-------------------------|
| Folio RPA                                  | Institución             |
| DADRPA2411280029                           | Ateneo de Tlalnepantla  |
| Campus                                     | Facultad                |
|                                            |                         |
| Programa Educativo                         |                         |
| Licenciatura en Informática Administrativa |                         |
| GUÍA PARA EL LLENADO DEL RPA               |                         |
| Fecha Inicio Enviar Evidencia              | Fecha Límite Enviar RPA |
| 28/11/2024                                 | 26/02/2025              |
| CANCELAR                                   | LLENAR RPA              |

#### Figura 26. Pantalla con datos generales del RPA.

En esta pantalla podrá ver:

- e) Datos generales de la solicitud (folio del RPA, nombre de la IES, facultad y programa educativo)
- f) **Fecha de inicio**, es referente a la fecha en qué se liberó el RPA e inicio la etapa de llenado y la **fecha límite** es indicativo de la fecha para terminar de llenar y finalizar el RPA
- g) Botón de <<Guía para el llenado del RPA>>, le permite descargar la guía para elaborar el llenado del RPA.
- h) Botón de << LLENAR RPA >>, le permitirá consultar el RPA.

Dar clic en el botón de <<LLENAR RPA>>, le aparecerá la imagen de la figura 27.

- a) Será la misma pantalla que se utilizo para el llenado del RPA.
- b) El botón de <<FINALIZAR>> está deshabilitado.
- c) El botón de <<GUARDAR>> está deshabilitado.
- d) El botón de <<DESCARGAR>> está habilitado para consultar las evidencias que fueron cargadas.
- e) Los nombres los archivos de las evidencias cambiaron de nombre a un estándar interno con el formato de número de folio + número del criterio

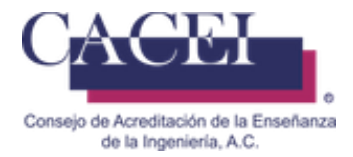

#### Llenar Reporte Preliminar de Autoevaluación

Información de la Solicitud de Reporte Preliminar de Autoevaluación

#### Revisión

IMPORTANTE:

- No poner ligas a nubes externas, todo debe de estar en el SIGA, la información cargada en un sitio ajeno al SIGA no será considerada en el Reporte preliminar de autoevaluación.

Posterior a recibir el resultado de su Reporte Preliminar de la autoevaluación, la información estará disponible 30 días naturales, posteriormente será eliminada.
 En cada archivo comprimido debe de agregar la argumentación correspondiente en formato .pdf
 Es necesario dar click al botón de Guardar para que las evidencias y los comentarios queden grabadas en el servidor.

| Criterio                                                                           | Evidencia                |   |
|------------------------------------------------------------------------------------|--------------------------|---|
| 2.1 Organización curricular.                                                       | DADRPA2411280029_2.1.rar | + |
| 2.2 Problemas de ingeniería complejos.                                             | DADRPA2411280029_2.2.rar |   |
| 2.3 Experiencia en diseño.                                                         | DADRPA2411280029_2.3.rar | • |
| 3.1 Definición y difusión de los objetivos educacionales del<br>programa educativo | DADRPA2411280029_3.1.rar |   |
| 3.2 Valoración de los objetivos educacionales del programa<br>educativo.           | DADRPA2411280029_3.2.rar | • |
| 4.1 Definición y difusión de los atributos de egreso.                              | DADRPA2411280029_4.1.rar | • |
| 4.2 Valoración de los atributos de egreso.                                         | DADRPA2411280029_4.2.rar | + |
| 4.3 Logro de los atributos de egreso.                                              | DADRPA2411280029_4.3.rar |   |
| 5.1 Perfil del personal académico                                                  | DADRPA2411280029_5.1.rar | + |
| 5.2 Suficiencia del personal académico.                                            | DADRPA2411280029_5.2.rar | • |
| 7.1 Definición y justificación de los grupos de interés del programa educativo.    | DADRPA2411280029_7.1.rar | + |
| 7.2 Proceso de mejora                                                              | DADRPA2411280029_7.2.rar |   |

#### Comentarios adicionales:

Estos es un ejemplo de un texto amplio durante el llenado de la autoevaluación, 949 palabras, 6204 caracteres.

MARCO CONCEPTUAL \*\*\*\* marianoepro@mail.com\*\*\*\* nap5BAI0f

El objetivo de este apartado es dotar al grupo responsable de una institución del conocimiento de la terminología básica que se utiliza en los procesos de evaluación y acreditación. En la selección de los términos a incluir se cuidó considerar la terminología propuesta en el Marco General para los Procesos de Acreditación de Programas Académicos del Nivel Superior 2016 del Copaes; ya que el objetivo de esta propuesta es buscar la homogeneidad de la nomenclatura en los distintos organismos acreditadores reconocidos por el Copaes.

Figura 27. Pantalla de consulta del RPA

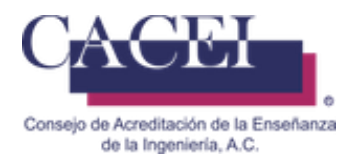

### Problemas comunes durante el registro de la RPA

#### Objetivo.

El usuario conozca que problemas puede encontrar al registrar el RPA y la manera en la cual deberá de solucionarlos.

#### **Datos incompletos:**

Cuando al confirmar el envío de la solicitud, el usuario no recibe la confirmación de que la solicitud ha sido enviada con éxito, quiere decir que se omitió la captura de uno o más campos marcados como **obligatorios.** 

#### Problemas con la url:

#### **Correcto:**

Revisar que la dirección que le aparece en el navegador sea la correcta, al momento de iniciar cualquier actividad con el SIGA, es conveniente que capture directamente en el navegador la url del sistema: <u>https://www.caceisystem.org.mx</u>

| O A ≅ https://www                                                 | v.caceisystem.org.mx                                       | \$             |
|-------------------------------------------------------------------|------------------------------------------------------------|----------------|
| Consejo de Acreditación de la Enseñanza<br>de la Ingeniería, A.C. | SIGA - Sistema Integral para la Gestión de la Acreditación | INICIAR SESIÓN |
| ★ Solicitudes -                                                   |                                                            |                |

#### Figura 5. Navegador con url correcta.

#### Incorrecto:

Revisar que la dirección que le aparece en el navegador no tenga algo parecido a la imagen que se muestra en la figura 6 (caracteres extraños y por lo regular entre corchetes), si es así, debe de verificar la url:

http://www.caceisystem.org.mx/(X(1)S(pfkhoku1ar2njcyixdu2ubyv))/?AspxAutoDetectCookieSupport=1

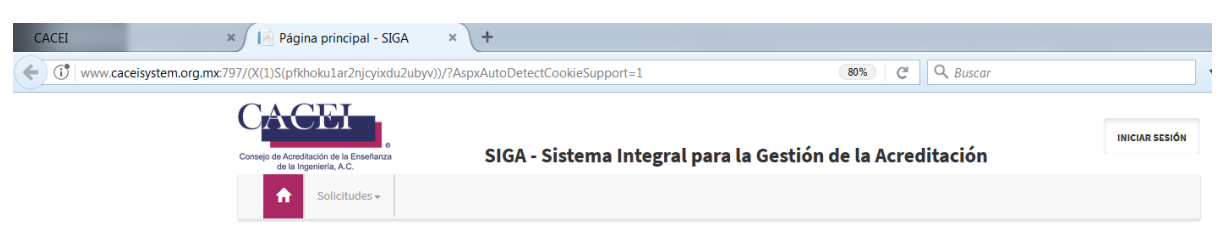

#### Figura 6. Navegador con url incorrecta.

En caso de que tenga el segundo caso, será necesario:

- 1. Desconectarse de la Plataforma.
- 2. Cerrar completamente el navegador.
- 3. Eliminar cookies.

4. Abrir de nuevo el navegador, pero capture directamente la URL de la plataforma

Importante: no use sus marcadores o favoritos, debe de escribir la url:

https://www.caceisystem.org.mx

5. Intentar de nuevo la conexión y realizar el proceso deseado.

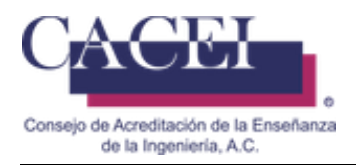

# Preguntas frecuentes del RPA

#### ¿Es posible abrir un RPA posterior a que sido finalizada?

No se puede reabrir un RPA que ya fue Finalizado.

#### ¿Cuánto tiempo se almacena la información del RPA?

Las evidencias que son cargadas durante el proceso del RPA, son resguardadas 30 días naturales posterior a recibir el resultado del RPA, al terminar dicho tiempo es eliminada de los servidores del CACEI.

Es responsabilidad de la Institución tener un resguardo de la información cargada en la plataforma del SIGA.

#### ¿Por qué no aparece el nombre del archivo original una vez que se ha cargado en la plataforma?

Al momento de que se carga un archivo en la plataforma, de manera automática se cambia el nombre original por uno estándar, lo anterior se debe a que en ocasiones los nombres de los archivos son demasiado largos o con caracteres especiales, ejemplo:

Posible nombre original: 1.2.1 evidencia completa \_formatos de archivos escaneados del sistema de gestión de la calidad.rar, se cambia a algo similar a: (número de folio RPA asignado + número de criterio).rar